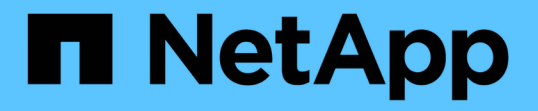

# ボリュームをプロビジョニングする場所を決定 します System Manager Classic NetApp

NetApp June 22, 2024

This PDF was generated from https://docs.netapp.com/ja-jp/ontap-system-manager-classic/iscsi-configwindows/task\_verifying\_iscsi\_is\_running\_on\_existing\_vserver.html on June 22, 2024. Always check docs.netapp.com for the latest.

# 目次

| ボ | 、リュームをプロビジョニングする場所を決定します                        | 1 |
|---|-------------------------------------------------|---|
|   | 手順 · · · · · · · · · · · · · · · · · · ·        | 1 |
|   | 既存の SVM で iSCSI サービスが実行されていることを確認します            | 1 |
|   | LUNを作成する · · · · · · · · · · · · · · · · · · ·  | 2 |
|   | 既存の SVM で iSCSI を設定                             | 3 |
|   | 新しいSVMを作成 · · · · · · · · · · · · · · · · · · · | 5 |

# ボリュームをプロビジョニングする場所を決定しま す

LUN を格納するボリュームをプロビジョニングする前に、そのボリュームを既存の Storage Virtual Machine (SVM )に追加するか、そのボリューム用に新しい SVM を作 成するかを決める必要があります。既存の SVM に追加する場合は、 iSCSI の設定も必 要になる可能性があります。

このタスクについて

既存の SVM ですでに必要なプロトコルが設定されていて、ホストからアクセスできる LIF がある場合は、既 存の SVM を使用すると簡単です。

データまたは管理をストレージクラスタの他のユーザから分離する場合は、新しい SVM を作成できます。プ ロトコルの区別だけで異なる SVM を使用してもメリットはありません。

### 手順

 すでに iSCSI 用に設定されている SVM にボリュームをプロビジョニングする場合は、 iSCSI サービスが 実行されていることを確認してから、 SVM に LUN を作成する必要があります。

"既存の SVM での iSCSI サービスの実行状況の確認"

#### "LUNの作成"

iSCSI が有効になっているが設定はまだ完了していない既存の SVM にボリュームをプロビジョニングする場合は、既存の SVM で iSCSI を設定します。

"既存の SVM で iSCSI を設定"

これは、別のプロトコルを設定する際に手順を使用して SVM を作成しなかった場合に該当します。

• 新しい SVM にボリュームをプロビジョニングする場合は、 SVM を作成します。

"新しい SVM を作成"

### 既存の SVM で iSCSI サービスが実行されていることを確認し ます

既存の Storage Virtual Machine ( SVM )を使用する場合、 SVM で iSCSI サービスが 実行されていることを確認する必要があります。

作業を開始する前に

新しい LUN を作成する既存の SVM を選択しておく必要があります。

#### 手順

1. SVMs ウィンドウに移動します。

- 2. SVM の設定 \* タブをクリックします。
- <sup>3.</sup> [**Protocols**] ペインで、 [**iSCSI**] をクリックします。
- 4. iSCSI サービスが実行されていることを確認します。

| ervice Initiator Securi                                                                | tý 🛛                |                             |   |                          |  |
|----------------------------------------------------------------------------------------|---------------------|-----------------------------|---|--------------------------|--|
| Edil 🧿 💷  O Stop                                                                       | Q Rehech            |                             |   |                          |  |
| ISCSI Service:                                                                         | SCSt service is run | ling                        |   |                          |  |
| ISCSI Target Node Name: qn 1992-08.com.netapp.sn 7a92a422fae711e384f7005056976047;vs.4 |                     |                             |   |                          |  |
| ISCSI Target Allas                                                                     | ISCSL1              |                             |   |                          |  |
|                                                                                        |                     |                             |   |                          |  |
| Restler  Oracle                                                                        |                     |                             |   |                          |  |
| Ensure  Otactic Network Interface                                                      | т                   | Target Portal Group         | Ŧ | IP Address               |  |
| Contraction Contraction Network Interface Inscit_If_1                                  | т                   | Target Portal Group<br>1028 | Ŧ | IP Address<br>10 53 33 4 |  |

5. SVM に対して表示されている iSCSI インターフェイスを記録します。

#### 次に何をするか

iSCSI サービスが実行されていない場合は、 iSCSI サービスを開始するか、新しい SVM を作成します。

ノードあたりの iSCSI インターフェイスの数が 2 つより少ない場合は、 SVM で iSCSI の構成を更新するか、 iSCSI 用に新しい SVM を作成します。

## **LUN**を作成する

LUN の作成には LUN 作成ウィザードを使用します。このウィザードでは、 igroup を作 成し、作成した igroup に LUN をマッピングします。これにより、指定したホストから LUN にアクセスできるようになります。

作業を開始する前に

- ・LUN を格納できるだけの十分な空きスペースがあるアグリゲートが必要です。
- Storage Virtual Machine (SVM)で iSCSI プロトコルを有効にし、適切な論理インターフェイス(LIF)を作成しておく必要があります。
- ・ホストの iSCSI イニシエータノード名を記録しておく必要があります。

ホストから LUN へのパスの数を制限するために、 LUN は igroup の一部のイニシエータにマッピングされます。

- ONTAP では、デフォルトで選択的 LUN マップ(SLM)を使用して、LUN を所有するノードとそのハイ アベイラビリティ(HA)パートナーのパス経由でのみ LUN にアクセスできるようにします。
- ・LUN がクラスタ内の別のノードに移動された場合でも LUN を使用できるように、すべてのノードですべての iSCSI LIF を設定する必要があります。
- ・ボリュームまたは LUN を移動する場合は、移動する前に SLM のレポートノードリストを変更する必要が あります。

#### このタスクについて

組織の命名規則がある場合は、その規則に合わせて LUN やボリュームなどの名前を使用する必要がありま す。命名規則がない場合は、デフォルトの名前をそのまま使用してください。

手順

- 1. [\*LUNs] ウィンドウに移動します
- 2. [\* 作成 .\*] をクリックします
- 3. LUN を作成する SVM を参照して選択します。

LUN 作成ウィザードが表示されます。

 -般プロパティ \* ページで、 Windows ホストで直接使用される LUN の種類 \* Windows 2008 以降 \* を選 択するか、 Hyper-V 仮想マシンの VHD を含む LUN の場合は \* Hyper-V \* を選択します。

[\* Thin Provisioned \*] チェックボックスはオフのままにします。

| Type: | Windows 2008 | or later | - |
|-------|--------------|----------|---|
| Size: | 750          | GB       |   |

5. [\* LUN Container \* ( \* LUN コンテナ \* ) ] ページで、既存の FlexVol ボリュームを選択します。

ボリュームに十分なスペースがあることを確認する必要があります。既存のボリュームに十分なスペース がない場合は、新しいボリュームを作成できます。

- イニシエータマッピング\*ページで、\*イニシエータグループの追加\*をクリックし、\*一般\*タブで必要な情報を入力してから、\*イニシエータ\*タブで、記録したホストの iSCSI イニシエータノード名を入力します。
- 7. 詳細を確認し、 [\* 終了 ] をクリックしてウィザードを完了します。

。関連情報\*

"システム管理"

### 既存の SVM で iSCSI を設定

既存の Storage Virtual Machine (SVM )で iSCSI を設定し、LUN とその格納先ボリュ ームを作成するまでを、1つのウィザードで実行することができます。この手順は、 iSCSI プロトコルがすでに有効になっていて、SVM での設定はまだ完了していない場合 に実行この情報は、iSCSI をまだ設定していない SVM に複数のプロトコルを設定する ケースを想定しています。

作業を開始する前に

ノードごとに2つの LIF を作成するための十分なネットワークアドレスが必要です。

このタスクについて

ホストから LUN へのパスの数を制限するために、 LUN は igroup の一部のイニシエータにマッピングされます。

- ONTAP では、選択的 LUN マップ( SLM )を使用して、 LUN を所有するノードとその HA パートナーの パス経由でのみ LUN にアクセスできるようにします。
- ・LUN がクラスタ内の別のノードに移動された場合でも LUN を使用できるように、すべてのノードですべての iSCSI LIF を設定する必要があります。
- ・ボリュームまたは LUN を移動する前に、 SLM のレポートノードリストを変更する必要があります。

手順

- 1. SVMs ウィンドウに移動します。
- 2. 設定する SVM を選択します。
- [SVM Details] ペインで、プロトコルが有効になっているが設定が完了していないことを示す灰色の背景が [iSCSI] に表示されていることを確認します。

緑の背景で \* iscsi \* が表示されている場合、 SVM はすでに設定されています。

| Details    |                |           |
|------------|----------------|-----------|
| Protocols: | NFS CIFS FC/F0 | CoE iSCSI |

4. 灰色の背景の \* iSCSI \* プロトコル・リンクをクリックします。

Configure iSCSI Protocol ( iSCSI プロトコルの設定) ウィンドウが表示されます。

- 5. iSCSI プロトコルの設定 \* ページから iSCSI サービスと LIF を設定します。
  - a. ターゲットのエイリアス名を入力します。
  - b. 入力するコマンド 2 [ノードあたりのLIF数]\*フィールドに入力します。

可用性を確保してデータ移動を可能にするために、ノードごとに 2 つの LIF が必要です。

- c. LIF に IP アドレスを割り当てます。サブネットは指定してもしなくてもかまいません。
- d. [iSCSI ストレージ用の LUN のプロビジョニング \*] 領域で、ホストの LUN サイズ、ホストタイプ、お よび iSCSI イニシエータ名を入力します。

e. [送信して閉じる]をクリックします。

| Configure iSCSI                                                            | protocol                                                                                 |             |                                                                |                                                    |                                        |      |
|----------------------------------------------------------------------------|------------------------------------------------------------------------------------------|-------------|----------------------------------------------------------------|----------------------------------------------------|----------------------------------------|------|
| Configure LIFs to ac                                                       | cess the data using iSCSI proto                                                          | ocol        |                                                                |                                                    |                                        |      |
| Data Interface (LIF) (                                                     | Configuration                                                                            |             |                                                                |                                                    |                                        |      |
|                                                                            |                                                                                          |             |                                                                |                                                    |                                        | 11   |
| Target Alias:                                                              | vs1_alias                                                                                | 1           | Provision a LU                                                 | N for iSC5I st                                     | orage (Option                          | nai) |
| Target Alias:<br>LIFs Per Node:                                            | vs1_alias                                                                                | <u>(</u>    | Provision a LU<br>LUN Size:                                    | N for ISCSI st                                     | GB                                     | (    |
| Target Allas:<br>LIFs Per Node:                                            | vs1_alias<br>2<br>(Minimum: 1, Maximum: 6                                                | 5J          | Provision a LU<br>LUN Size:<br>LUN OS Type:                    | N for ISCSI st<br>50<br>Windows 20                 | GB or later                            |      |
| Target Alias:<br>LIFs Per Node:<br>Assign IP Address:                      | vs1_alias<br>2<br>(Minimum: 1, Maximum: 6<br>Without a subnet                            | 5)          | Provision a LU<br>LUN Size:<br>LUN OS Type:<br>Host initiator: | N for ISCSI st<br>50<br>Windows 20<br>ign.2001-04. | GB<br>08 or later<br>.com.example      | e:ab |
| Target Alias:<br>LIFs Per Node:<br>Assign IP Address:                      | vs1_alias<br>2<br>(Minimum: 1, Maximum: 6<br>Without a subnet<br>IP Address: 10.10.10.10 | ∜<br>✓      | Provision a LU<br>LUN Size:<br>LUN OS Type:<br>Host initiator: | N for ISCSI st<br>50<br>Windows 20<br>iqn.2001-04. | GB<br>GB<br>08 or later<br>com.example | e:ab |
| Target Allas:<br>LIFs Per Node:<br>Assign IP Address:<br>Broadcast Domain: | vs1_alias<br>2<br>(Minimum: 1, Maximum: 6<br>Without a subnet<br>IP Address: 10.10.10.10 | V<br>Change | Provision a LU<br>LUN Size:<br>LUN OS Type:<br>Host initiator: | N for ISCSI st<br>50<br>Windows 20<br>ign.2001-04. | GB<br>GB<br>GB or later<br>com.example | e:ab |

6. 「\*Summary\*」ページを確認し、LIF 情報を記録して「\*OK」をクリックします。

# 新しいSVMを作成

Storage Virtual Machine (SVM )はホストから LUN にアクセスする際の iSCSI ターゲットを提供します。SVM を作成すると、論理インターフェイス(LIF )と LUN および その格納先ボリュームも作成されます。SVM を作成すると、ユーザのデータ機能と管理 機能をクラスタ内の他のユーザと分離できます。

作業を開始する前に

• ノードごとに 2 つの LIF を作成するための十分なネットワークアドレスが必要です。

このタスクについて

ホストから LUN へのパスの数を制限するために、 LUN は igroup の一部のイニシエータにマッピングされます。

- ONTAP では、デフォルトで選択的 LUN マップ(SLM)を使用して、LUN を所有するノードとその HA パートナーのパス経由でのみ LUN にアクセスできるようにします。
- ・LUN がクラスタ内の別のノードに移動された場合でも LUN を使用できるように、すべてのノードですべての iSCSI LIF を設定する必要があります。
- ・ボリュームまたは LUN を移動する場合は、移動する前に SLM のレポートノードリストを変更する必要が あります。

手順

- 1. SVMs ウィンドウに移動します。
- 2. [作成 (Create)]をクリックします。

3. Storage Virtual Machine (SVM )のセットアップ \* ウィンドウで、 SVM を作成します。

| Storage Virtual Mach | ine (SVM) Setup                                                                         |
|----------------------|-----------------------------------------------------------------------------------------|
| Enter SVM bas        | e details                                                                               |
| SVM Details          |                                                                                         |
| ⑦ Specify a unique n | ame and the data protocols for the SVM                                                  |
| SVM Name:            | vs0.example.com                                                                         |
| IPspace:             | Default                                                                                 |
| 🕜 Data Protocols:    | 🗹 CIFS 🗹 NFS 🗹 ISCSI 🔽 FC/FCoE 🔲 NVMe                                                   |
| 🕜 Default Language:  | C.UTF-8 [ c.utf_8 ]                                                                     |
|                      | The language of the SVM specifies the default language encoding setting for the SVM and |
|                      | Its volumes. Using a setting that incorporates UTF-8 character encoding is recommended. |
| ⑦ Security Style:    | NTFS                                                                                    |
| Root Aggregate:      | data_01_aggr                                                                            |

a. SVM に一意の名前を指定します。

完全修飾ドメイン名( FQDN )を使用するか、クラスタ内で名前が一意になるような命名規則に従っ て指定してください。

b. SVM を追加する IPspace を選択します。

クラスタで複数の IPspace が使用されない場合は「デフォルト」の IPspace が使用されます。

C. ボリュームのタイプはデフォルトのままにします。

SAN プロトコルでは FlexVol ボリュームのみがサポートされます。

d. すぐには設定しない場合でも、ライセンスがあり、 SVM で使用する可能性のあるプロトコルはすべて選択します。

SVM の作成時に NFS と CIFS の両方を選択した場合、 2 つのプロトコルで同じ LIF を共有することができます。あとで追加した場合、これらのプロトコルで LIF を共有することはできません。

選択したプロトコルに CIFS が含まれている場合、セキュリティ形式は NTFS に設定されます。それ 以外の場合は、 UNIX に設定されます。

- e. 言語設定はデフォルトの C.UTF-8 のままにします。
- f. SVM ルートボリュームを格納するルートアグリゲートを選択します。

データボリュームのアグリゲートは、これとは別にあとで選択します。

g. [Submit & Continue] をクリックします。

SVM が作成されます。プロトコルの設定はまだ完了していません。

- CIFS または NFS を有効にしたために「 CIFS / NFS プロトコルの設定」ページが表示された場合は、「 \* スキップ」をクリックし、 CIFS または NFS をあとで設定してください。
- 5. iSCSI サービスを設定し、 \* iSCSI プロトコルの設定 \* ページから LIF 、および LUN とその格納先ボリュ ームを作成します。
  - a. \*オプション:\*ターゲットエイリアス名を入力します。
  - b. LIF に IP アドレスを割り当てます。サブネットは使用してもしなくてもかまいません。
  - c. 入力するコマンド 2 [ノードあたりのLIF数]\*フィールドに入力します。

可用性を確保してデータ移動を可能にするために、ノードごとに2つの LIF が必要です。

- d. [iSCSI ストレージ用の LUN のプロビジョニング \*] 領域で、ホストの LUN サイズ、ホストタイプ、お よび iSCSI イニシエータ名を入力します。
- e. [Submit & Continue] をクリックします。

#### Configure iSCSI protocol

Configure LIFs to access the data using iSCSI protocol

Data Interface (LIF) Configuration

| Target Alias:      | vs1_alias                      |
|--------------------|--------------------------------|
| LIFs Per Node:     | 2                              |
|                    | (Minimum: 1, Maximum: 6)       |
| Assign IP Address: | Without a subnet 💉             |
|                    | IP Address: 10.10.10.10 Change |
| Broadcast Domain:  | Default 💙                      |
| Adapter Type:      | NIC                            |

Provision a LUN for iSCSI storage (Optional):

| LUN Size:    | 50                 | GB   | * |
|--------------|--------------------|------|---|
| LUN OS Type: | Windows 2008 or la | iter | • |

Host Initiator: iqn.2001-04.com.example:abi

Review or modify LIF configuration (Advanced Settings).

- 6. FC を有効にしたために FC / FCoE プロトコルの設定 \* ページが表示された場合は、 \* スキップ \* をクリ ックして FC をあとで設定してください。
- 7. 「 \* SVM 管理」というメッセージが表示されたら、この SVM に対して別の管理者を設定するか、設定を 延期します。
  - <sup>。</sup> [\* Skip] をクリックし、必要に応じて後で管理者を設定します。

<sup>。</sup>必要な情報を入力し、 [\*Submit & Continue] をクリックします。

8. 「\* Summary \*」ページを確認し、 LIF 情報を記録して「\* OK 」をクリックします。

Copyright © 2024 NetApp, Inc. All Rights Reserved. Printed in the U.S.このドキュメントは著作権によって保護されています。著作権所有者の書面による事前承諾がある場合を除き、画像媒体、電子媒体、および写真複写、記録媒体、テープ媒体、電子検索システムへの組み込みを含む機械媒体など、いかなる形式および方法による複製も禁止します。

ネットアップの著作物から派生したソフトウェアは、次に示す使用許諾条項および免責条項の対象となりま す。

このソフトウェアは、ネットアップによって「現状のまま」提供されています。ネットアップは明示的な保 証、または商品性および特定目的に対する適合性の暗示的保証を含み、かつこれに限定されないいかなる暗示 的な保証も行いません。ネットアップは、代替品または代替サービスの調達、使用不能、データ損失、利益損 失、業務中断を含み、かつこれに限定されない、このソフトウェアの使用により生じたすべての直接的損害、 間接的損害、偶発的損害、特別損害、懲罰的損害、必然的損害の発生に対して、損失の発生の可能性が通知さ れていたとしても、その発生理由、根拠とする責任論、契約の有無、厳格責任、不法行為(過失またはそうで ない場合を含む)にかかわらず、一切の責任を負いません。

ネットアップは、ここに記載されているすべての製品に対する変更を随時、予告なく行う権利を保有します。 ネットアップによる明示的な書面による合意がある場合を除き、ここに記載されている製品の使用により生じ る責任および義務に対して、ネットアップは責任を負いません。この製品の使用または購入は、ネットアップ の特許権、商標権、または他の知的所有権に基づくライセンスの供与とはみなされません。

このマニュアルに記載されている製品は、1つ以上の米国特許、その他の国の特許、および出願中の特許によって保護されている場合があります。

権利の制限について:政府による使用、複製、開示は、DFARS 252.227-7013(2014年2月)およびFAR 5252.227-19(2007年12月)のRights in Technical Data -Noncommercial Items(技術データ - 非商用品目に関 する諸権利)条項の(b)(3)項、に規定された制限が適用されます。

本書に含まれるデータは商用製品および / または商用サービス(FAR 2.101の定義に基づく)に関係し、デー タの所有権はNetApp, Inc.にあります。本契約に基づき提供されるすべてのネットアップの技術データおよび コンピュータ ソフトウェアは、商用目的であり、私費のみで開発されたものです。米国政府は本データに対 し、非独占的かつ移転およびサブライセンス不可で、全世界を対象とする取り消し不能の制限付き使用権を有 し、本データの提供の根拠となった米国政府契約に関連し、当該契約の裏付けとする場合にのみ本データを使 用できます。前述の場合を除き、NetApp, Inc.の書面による許可を事前に得ることなく、本データを使用、開 示、転載、改変するほか、上演または展示することはできません。国防総省にかかる米国政府のデータ使用権 については、DFARS 252.227-7015(b)項(2014年2月)で定められた権利のみが認められます。

#### 商標に関する情報

NetApp、NetAppのロゴ、http://www.netapp.com/TMに記載されているマークは、NetApp, Inc.の商標です。その他の会社名と製品名は、それを所有する各社の商標である場合があります。